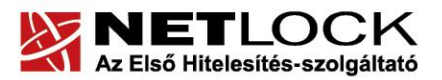

www.netlock.hu

1(23)

# Eszközszolgáltatás keretében Gemalto TPC IM CC és ID Classic 340 típusú kártyára kiadott tanúsítvány használati útmutatója

Windows XP, Vista, Windows 7, Windows 8, Windows 10 és Windows 2003 operációs rendszeren

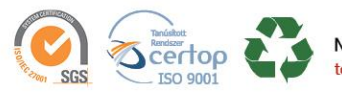

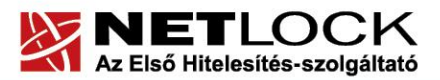

www.netlock.hu

2(23)

# 1. Tartalomjegyzék

| 1.     | Tartalomjegyzék                                            | 2  |
|--------|------------------------------------------------------------|----|
| 2.     | Bevezető                                                   | 4  |
| 3.     | A szoftver/hardver korlátozásai                            | 4  |
| 4.     | Az eszközök beüzemelése                                    | 5  |
| 4.1.   | Az eszköz csatlakoztatása a számítógépre                   | 5  |
| 5.     | Kezelő szoftverek letöltése és telepítése                  | 5  |
| 5.1.   | Telepítő csomag letöltése                                  | 5  |
| 5.2.   | Telepítés                                                  | 6  |
| 5.3.   | A telepítés eredménye                                      | 6  |
| 6.     | A kezelő szoftver első indítása                            | 7  |
| 6.1.   | A program indítása                                         | 7  |
| 6.2.   | A Gemalto kártyához tartozó PIN-kód megváltoztatása        |    |
| 7.     | Az aláírói tanúsítvány első használatba vétele             | 10 |
| 7.1.   | Értesítés a tanúsítvány elkészültéről                      | 10 |
| 7.2.   | Tanúsítvány letöltése a NETLOCK Kft. rendszeréből          | 10 |
| 7.3.   | Tanúsítvány feltöltése az eszközre                         | 11 |
| 8.     | Az eszköz használata                                       | 14 |
| 9.     | Tanúsítvánnyal kapcsolatos ügyintézés                      | 15 |
| 9.1.   | Az ügyfélmenü használata                                   | 15 |
| 9.2.   | Bejelentkezés az ügyfélmenübe                              | 15 |
| 9.3.   | A tanúsítvány felfüggesztése                               | 16 |
| 9.3.1. | Felfüggesztéssel kapcsolatos fontos információk            | 17 |
| 9.4.   | A tanúsítvány megújítása                                   | 17 |
| 9.4.1. | Teendők a Belépési nyilatkozattal(szolgáltatási szerződés) |    |
| 10.    | Megújított tanúsítvány feltöltése                          | 19 |
| 10.1.  | Értesítés a megújított tanúsítvány kiadásáról              | 19 |
| 10.2.  | Tanúsítvány letöltése a NETLOCK rendszeréből               | 19 |
| 10.3.  | Megújított tanúsítvány feltöltése a Gemalto eszközre       | 20 |

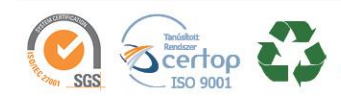

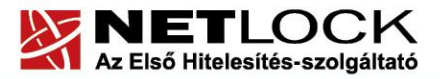

#### www.netlock.hu

| 11.   | Függelék A – Használat Windows tanúsítványtárat alaphelyzetben nem használó programokból | 21 |
|-------|------------------------------------------------------------------------------------------|----|
| 11.1. | A Mozilla Firefox beállítása Gemalto kártya használatához                                | 21 |
| 12.   | Függelék B – Az eszköz zárolásának feloldása                                             | 22 |
| 12.1. | Miért zárolódik az eszköz?                                                               | 22 |
| 12.2. | Honnan tudom, hogy kártyám, eszközöm zárolódott?                                         | 22 |
| 13.   | Függelék C – Hibalehetőségek és javításuk                                                | 23 |

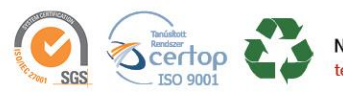

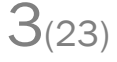

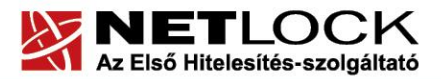

www.netlock.hu

4(23)

## 2. Bevezető

Ennek a tájékoztatónak az a célja, hogy az elektronikus aláíráshoz szükséges kriptográfiai eszközök (intelligens kártya, kártyaolvasó, eszköz) telepítése, üzembe helyezése és használata minél zökkenő mentesebben történjen meg. Kérjük, olvassa el figyelmesen, és kövesse a leírtakat.

Amennyiben bármilyen kérdése van vagy problémája támad, Ügyfélszolgálatunk a 06 1 437 6655 telefonszámon, az <u>info@netlock.hu</u> e-mail címen vagy személyesen a 1101 Budapest, Expo tér 5-7. szám alatt munkanapokon hétfőtől csütörtökig 08:30 és 17:00 óra, pénteken pedig 08:30 és 14:00 óra között készséggel áll rendelkezésére.

A telepítő szoftvereket a <u>www.netlock.hu</u> oldal Terméktámogatás / Letöltések menüpontjáról érhetik el. A dokumentáció a csomagon belül található mappákra hivatkozik. A telepítéshez a telepítő csomagot ki kell tömöríteni.

#### 3. A szoftver/hardver korlátozásai

A leírásban kártyatípus megnevezésként a Gemalto ID Classic 340-et használunk. Ez a típus tulajdonságait tekintve megegyezik elődjével, a Gemalto TPC IM CC típusú chipkártyával.

A Gemalto kártya a PC/SC szabvány új verzióját használja a PINPAD olvasók kezeléséhez, így ha a PINPAD olvasóval nem tudja használni, akkor az Omnikey olvasó driverét az alábbi linkről letöltött telepítőcsomagból frissíteni kell:

http://www.netlock.hu/docs/fs/Omnikey olvaso rendszergazdai csomag.zip (A csomag MSI és EXE telepítőt tartalmaz, x86 és x64 rendszerekre.)

A Gemalto eszközök használatához ajánlott minimum operációs rendszer követelmény:

Windows XP SP3 Windows Vista SP1 Windows 7 Windows 8 Windows 2003 Windows 10

## Figyelem!

Az SHA256 algoritmusú tanúsítványok esetében a fenti frissítések nélkül NEM FOGJA TUDNI HASZNÁLNI tanúsítványát.

Frissítést az alábbi linken érhet el, melyet Internet Explorerből választva néhány kattintással kezdeményezhet.

http://windowsupdate.microsoft.com

#### Figyelem!

A Windows 98 SE, Windows ME, Windows NT és Windows 2000 rendszerek Microsoft támogatása megszűnt, ezért azok nem támogatottak.

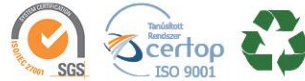

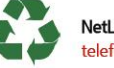

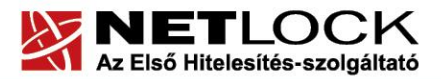

www.netlock.hu

Elektronikus aláírás | Időbélyegzés | e-Számlázás | e-Archiválás | PKI tanácsadás és rendszerintegráció

#### 4. Az eszközök beüzemelése

4.1. Az eszköz csatlakoztatása a számítógépre

Az USB csatlakozós kártyaolvasót a számítógép egyik szabad USB portjába kell csatlakoztatnia. Az USB portot a régebbi gépeken többnyire a gép hátoldalán, újabb gépeken az elején találja meg. Ezt követően helyezze be a chipkártyát megfelelően a kártyaolvasóba.

Ha helyesen csatlakoztatta az eszközt, és az olvasó szoftvere telepítve van, akkor a számítógép bekapcsolása után az eszközön lévő kis zöld visszajelző lámpa villog, majd világít.

Előfordulhat, hogy a kártyaolvasó csatlakoztatása után megjelenik az "Új hardver telepítés varázsló" (New hardware wizard). Ebben az esetben ezt az ablakot zárja le, a telepítésre más módon kerül sor.

## 5. Kezelő szoftverek letöltése és telepítése

Annak érdekében, hogy tanúsítványait akadály nélkül tudja használni, szükséges a Gemalto kártyához tartozó Classic Client Toolbox program és a hozzá tartozó olvasó driverének legfrissebb verziójának telepítése. Amennyiben az alábbi lépéseket figyelmesen követi, a szoftver telepítése nem fog problémát okozni.

## Fontos!

Ahhoz, hogy a szoftver telepítését el tudja végezni, feltétlenül "rendszergazdai" jogosultságokkal kell rendelkeznie az adott számítógépen. A rendszergazdai jogosultság azt jelenti, hogy Ön képes a számítógépére szoftvereket telepíteni.

## 5.1. Telepítő csomag letöltése

- 1. Indítson el egy internet böngésző programot (pl.: Internet Explorer, Mozilla Firefox)
- 2. Menjen el weboldalunkra a <u>www.netlock.hu</u> címre.
- 3. A bal oldali menüsorban keresse meg a Terméktámogatás / Letöltések menüpontot és kattintson rá.
- 4. A megjelenő oldalon a "Chipkártyán, tokenen tárolt tanúsítványok" menü alatt keresse meg a "GEMALTO CLASSIC (TPC IM CC és IDClassic 340) CHIPKÁRTYA ÉS SIM MÉRETŰ KÁRTYA, GEMALTO USB OLVASÓ, ÉS OMNIKEY CM USB OLVASÓ"-ra vonatkozó részt, és kattintson az ott található <u>Telepítő csomag letöltése</u> linkre.
- 5. Amennyiben Windows 8 vagy Windows 10-es operációs rendszer fut a számítógépén, akkor mentse le a rendszer típusának megfelelően a szükséges .NET 3.5 SP1 keretrendszert, majd a Rendszergazdai csomagok menüpont alól szükséges kártyakezelő szoftvert amely a "Gemalto ID340 Windows 8.1 támogatással rendelkező adminisztrátori csomag".

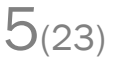

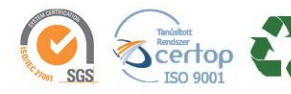

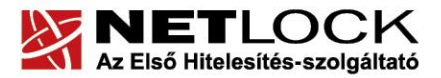

www.netlock.hu

6(23)

6. A felugró ablakban válassza a Mentés (Save) gombot, majd adja meg a helyet, ahová le szeretné menteni a fájlt (pl.: Asztal – Desktop). Ezzel megtörtént a szoftver letöltése.

#### 5.2. Telepítés

- 1. Bizonyosodjon meg arról, hogy a chipkártya nincs behelyezve a kártyaolvasóba.
- 2. Rendszergazdai jogosultsággal futtassa a honlapunkról telepítő fájlt. (Windows 8 és Windows 10 esetén elsőre a .NET 3.5 SP1 keretrendszert kell telepíteni)
- 3. Válassza ki a telepítés nyelvét, majd kattintson az OK gombra.
- 4. A telepítő varázsló üdvözlő ablakán kattintson a "Telepítés" gombra.
- 5. A telepítő automatikusan létrehozza a szükséges fájlokat a számítógépen. Ennek megtörténtéről egy ablakban tájékoztatja a program. Ezen az ablakon kattintson a "Befejezés" gombra.
- 6. Egy új, megjelenő ablak jelzi, hogy a számítógép újraindítása szükséges a telepítést követően. Ezen az ablakon kattintson az "Igen" gombra: ezzel a számítógép automatikusan újraindul.

#### Figyelem!

# A telepítés ideje alatt szüksége, hogy internet kapcsolat legyen a számítógépen. A telepítést követően szükséges a számítógép újraindítása!

5.3. A telepítés eredménye

A telepítő futtatásával a számítógépen létrejön a Gemalto ID Classic 340 típusú kártya kezelését szolgáló, háttérben futó alkalmazás, valamint az eszköz kezelésére szolgáló Classic Client Toolbox program. Utóbbit a Start -> Programokon (vagy Minden programon) belül a Gemalto mappán belül találja:

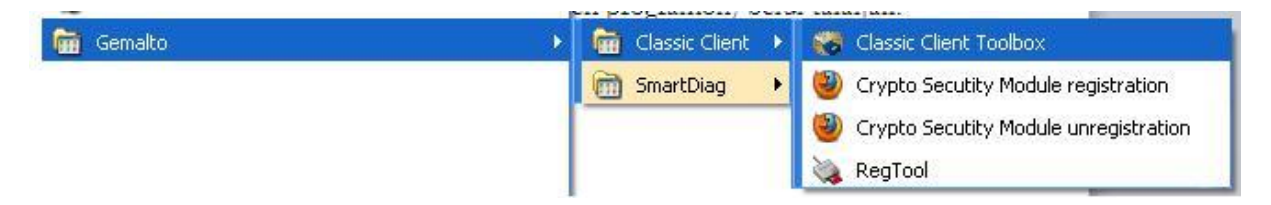

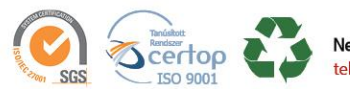

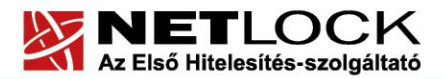

www.netlock.hu

7(23)

# 6. A kezelő szoftver első indítása

A magánkulcsok és a tanúsítványok használatba vételéhez a Classic Client Toolbox alkalmazás szükséges, amelyet a **Start menü/Programok/Gemalto/Classic Client** menüpont alatt talál meg.

| per programmer, berge talapart. |                                                     |  |
|---------------------------------|-----------------------------------------------------|--|
| 🛅 Gemalto                       | 🕨 🛗 Classic Client 🕨 禝 Classic Client Toolbox       |  |
|                                 | 📷 SmartDiag 🔸 🥮 Crypto Secutity Module registration |  |
|                                 | 🕘 Crypto Secutity Module unregistrati               |  |
|                                 | 🗞 RegTool                                           |  |

# 6.1. A program indítása

A Classic Client Toolbox programot elindítva az alábbi képernyő jelenik meg:

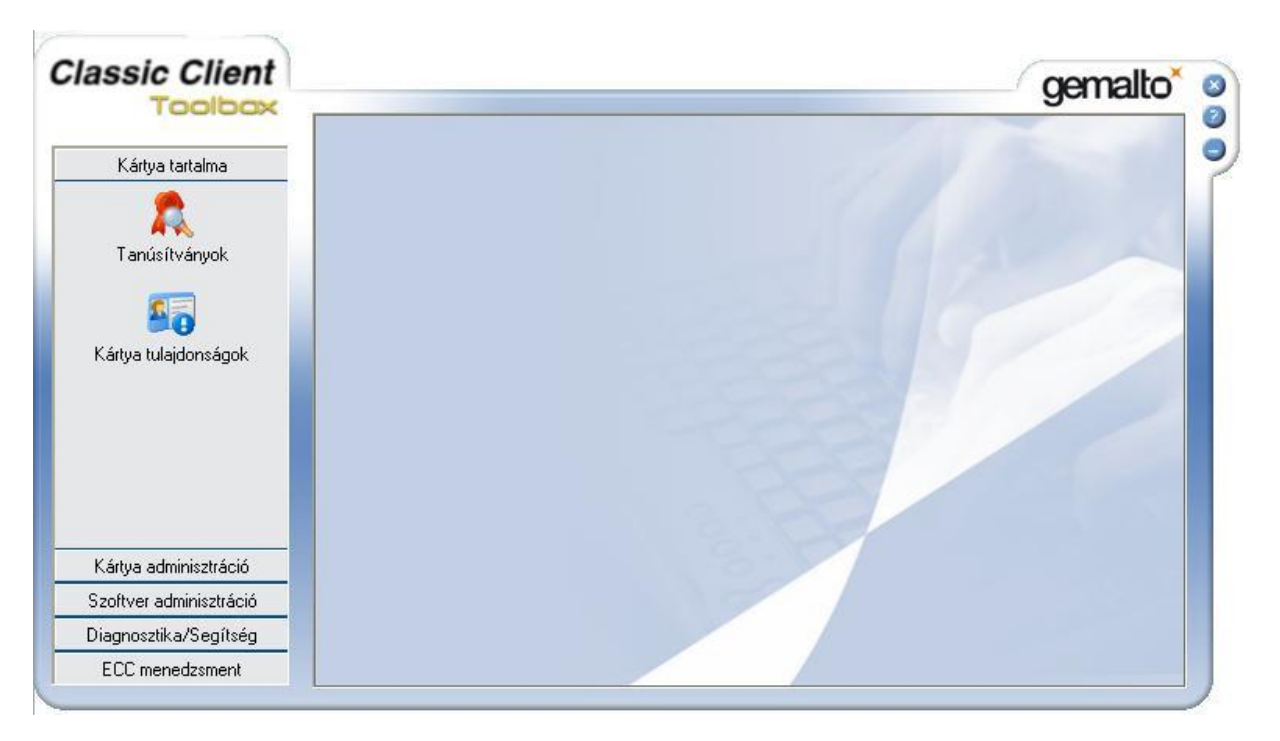

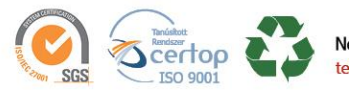

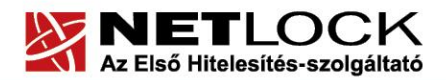

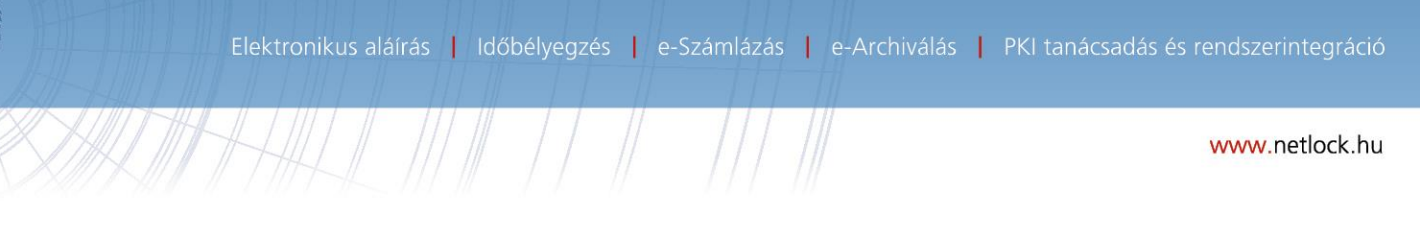

6.2. A Gemalto kártyához tartozó PIN-kód megváltoztatása

A kártyához tartozó **PIN-kártya**, az ún. kezdeti PIN-kódot tartalmazza. Ezt a kódot kérjük, az első használat előtt változtassa meg egy Ön által választott kódra.

1. Helyezze be a kártyát a számítógéphez csatlakoztatott kártyaolvasóba, majd nyissa meg a Classic Client ToolBox programot.

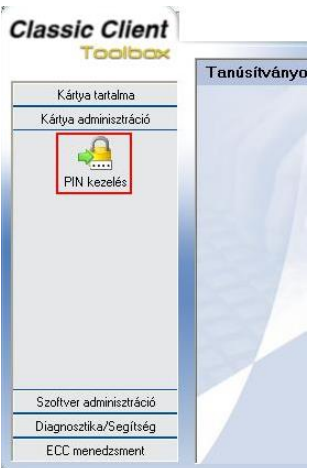

- 2. A bal oldali részben válassza ki a Kártya adminisztráció részt, majd kattintson a PIN kezelés gombra.
- 3. Válassza ki a használni kívánt kártyaolvasót. Ezen kívül alul a végrehajtani kívánt műveletnél a PIN módosítása szerepeljen. Ha ez megvan, kattintson a "Következő" gombra.

| – Válaccano bi agu talanítatt coast bártus oluscát |
|----------------------------------------------------|
| OMNIKEY CardMan 3x21 0<br>OMNIKEY CardMan 3x21 1   |
| Válassza ki a végrehajtani kívánt műveletet        |

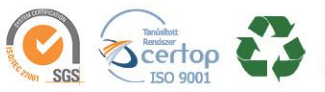

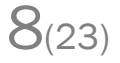

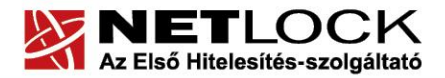

www.netlock.hu

 $9_{(23)}$ 

4. A PIN szekció részben válassza ki a legördülő listából az User-t. A Régi PIN sorba írja be régi PIN kódját, az ezt követő két sorba (Új PIN és Új PIN megerősítése) pedig adja meg az ezentúl használni kívánt, új PIN kódot. Ha ez megvan, kattintson a "PIN módosítása" gombra.

| User                |                          |
|---------------------|--------------------------|
| tégi PIN            |                          |
| *****               |                          |
| Jj PIN              |                          |
| *****               |                          |
| Jj PIN megerősítése |                          |
| *****               |                          |
|                     | 111 - 1212<br>121 - 1212 |
| PIN változtatás ki  | kényszerítése            |

#### Figyelem!

Az új **PIN-kódnak 6 számjegynek kell lennie**, és nem lehet ún. gyenge PIN kód (pl. 000000, 12345, 999999, stb.). A változtatás után az eszköz, kártya használatához már ezt a PIN-kódot kell megadnia.

A kód háromszori hibás megadása, illetve a kezdeti PIN-kód megváltoztatásakor háromszori hibás próbálkozás esetén az eszköz, kártya zárolt állapotba kerül és a továbbiakban nem használható.

Zárolt állapotnak a feloldására csak a hitelesítés-szolgáltató jogosult, ezért ilyen esetben vegye fel a kapcsolatot a NETLOCK Kft. ügyfélszolgálatával.

Bármikor, mielőtt az eszköz, kártya kikerülne az Ön ellenőrzése alól, az eszközön, kártyán található magánkulcsokhoz tartozó tanúsítványokat fel kell függesztetnie. (Erről egy későbbi fejezetben olvashat részletesen.)

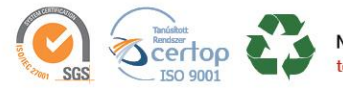

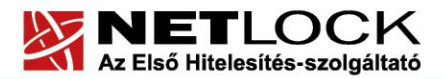

# 7. Az aláírói tanúsítvány első használatba vétele

Ön a Gemalto kártyát előre generált aláírói kulcsokkal kapta kézhez. Ez azt jelenti, hogy az aláíró magánkulcs már a kártyán, eszközön található, de a megváltozott szabályozás miatt a tanúsítvány még nem.

# 7.1. Értesítés a tanúsítvány elkészültéről

A tanúsítvány kiadásáról értesítést kap, mely után azt fel kell töltenie az eszközre.

# 7.2. Tanúsítvány letöltése a NETLOCK Kft. rendszeréből

A tanúsítvány letöltésének lépései:

- Látogasson el böngészőjével a <u>www.netlock.hu</u> oldalra, majd jelenkezzen be a fokozott, vagy minősített ügyfélmenübe, annak megfelelően hogy milyen osztályú a tanúsítványa.
- 2. A bejelentkezés után válassza a Kiadott tanúsítványok menüpontot, és keresse meg a frissen kiadott tanúsítványt.
- 3. A listában az elől található kis háromszögre kattintva kapja meg a tanúsítvány részleteit.

| Kérelmező              | kérelmező neve                                               |  |
|------------------------|--------------------------------------------------------------|--|
| Tanúsítványkiadó (CA): | NetLock Minositett Kozjegyzoi (Class QA)<br>Tanusitvanykiado |  |
| Típus                  | Személyes végfelhasználói                                    |  |
| Név                    | tanúsítványban szereplő név                                  |  |
| Országkód              | HU                                                           |  |
| Város                  | megadott város                                               |  |
| Megye                  |                                                              |  |
| Szervezet              |                                                              |  |
| Egység                 |                                                              |  |
| Email                  | megadott e-mail cím                                          |  |
| Státusz                | kiadott                                                      |  |
| Sorszám                | megújított tanúsítvány sorszáma                              |  |
| Kiadwa                 | 2005.05.06 13:50:48                                          |  |
| Érvényes               | 2005.05.06 13:50:48-től<br>2006.05.06 13:50:48-ig            |  |
| Visszavonva            | -                                                            |  |
| Ta                     | núsítvány mentés fájlba 💌                                    |  |

A tanúsítvány letöltését itt kezdeményezheti.

- 1. Az oldal alján található legördülő menüből válassza a "mentés fájlba" pontot és kattintson a Tanúsítvány gombra.
- 2. A felugró ablakban válassza a Mentés (Save) pontot és kattintson az OK gombra. Mentse el a fájlt olyan helyre, ahol később megtalálja.

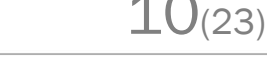

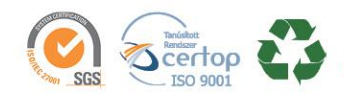

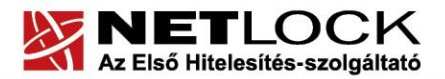

Elektronikus aláírás | Időbélyegzés | e-Számlázás | e-Archiválás | PKI tanácsadás és rendszerintegráció

#### 7.3. Tanúsítvány feltöltése az eszközre

A tanúsítvány első feltöltését a Gemalto kártyakezelő programjából (Classic Client Toolbox) tudja kezdeményezni.

# A feltöltés lépései:

- 1. Indítsa el a Classic Client Toolbox programot (Start menü>Minden program>Gemalto)
- 2. Válassza a Tanúsítványok opciót, majd a jobb felső sarokban található PIN kód: helyen adja meg az eszközhöz beállított PIN-t és kattintson a Bejelentkezés gombra.

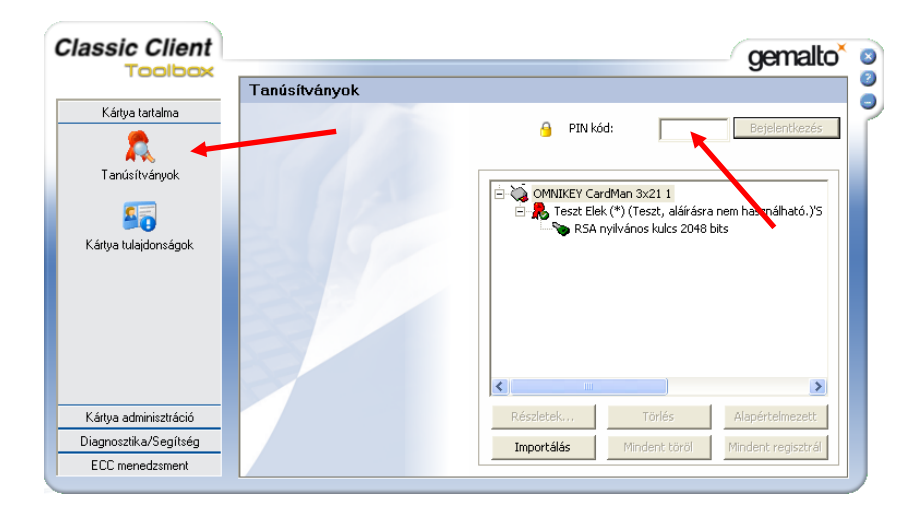

A megjelenő ablakban válassza ki a kártyaolvasót (OMNIKEY CardMan 3x21, vagy USB - Gem+)

| Classic Client        |               | gemalto <sup>×</sup> o                                   |
|-----------------------|---------------|----------------------------------------------------------|
|                       | Tanúsítványok |                                                          |
| Kártya tartalma       | 110           | A PIN kód: Bejelentkezés                                 |
| Tanúsítványok         |               | - OMNIKEY CardMan 3x21 1                                 |
| <b>1</b>              |               | 🖃 🦺 Teszt Elek (*) (Teszt, aláírásra nem használható.)'S |
| Kártya tulajdonságok  | RI/           |                                                          |
|                       |               |                                                          |
|                       |               |                                                          |
| Kártya adminisztráció |               | Részletek Törlés Alapértelmezett                         |
| Diagnosztika/Segítség |               | Importálás Mindent töröl Mindent regisztrál              |
| ECC menedzsment       |               |                                                          |

Ekkor aktív lesz az Importálás gomb. Kattintson rá.

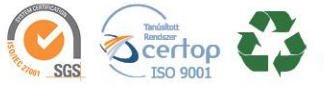

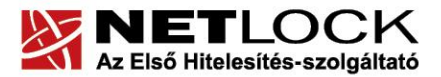

Elektronikus aláírás | Időbélyegzés | e-Számlázás | e-Archiválás | PKI tanácsadás és rendszerintegráció

www.netlock.hu

4. A megjelenő ablakban válassza az "Importálás fájlból…" opciót, majd a Megnyitás gombot, és keresse meg az előző fejezet szerint lementett tanúsítványát (cert.cer vagy certificate.cer).

| assic Client              |               | gemalto*           |
|---------------------------|---------------|--------------------|
| 100100x                   | Tanúsítványok |                    |
| Kártya tartalma           |               |                    |
| <b>R</b><br>Tanúsítványok |               |                    |
| 50                        | Import        | tálás fájlból      |
| Kártya tulajdonságok      | C Import      | tálás IE tárból    |
|                           | Szem          | élyes 💌            |
|                           |               |                    |
| Kártya adminisztráció     |               |                    |
| )iagnosztika/Segítség     |               | << Előző Megnyitás |
| ECC menedzsment           |               |                    |

A Fájl típusát át kell váltani!

| Megnyitás                                                       |            |                                                                                                    | ? 🗙       |
|-----------------------------------------------------------------|------------|----------------------------------------------------------------------------------------------------|-----------|
| Hely:                                                           | 🞯 Asztal   | • 🖬 🍅 📰 •                                                                                                    |           |
| Legutóbbi<br>dokumentumok<br>Asztal<br>Dokumentumok<br>Sajátgép | Ertificate |                                                                                                    |           |
| Málózati helyek                                                 | Fájlnév:   |                                                                                                    | 1egnyitás |
|                                                                 | Fájltípus: | Binary certificate file (*.der, *.cer, *.crt)                                                                                                    | Mégse     |
|                                                                 |            | PKC5#12 tile (".ptx. ".p12)<br>Binary certificate file (".der, *.cer, *.crt)<br>PKC5#7 certificate fils file, (".p7b)<br>Base 64 encoded certificate file (*.b64) |           |

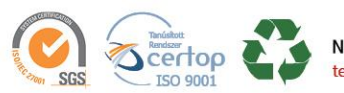

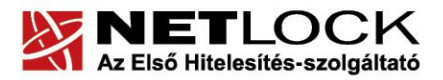

www.netlock.hu

- 5. Az ablakban a megjelenő tanúsítványra kattintva tudja megjelölni azt, majd az Importálás gombra kattintva a feltöltésről értesítést kap.
- 6. Ezt követően kattintson ismét a Tanúsítványok menüpontra, és jelölje ki a kártyaolvasót, majd a Mindent regisztrál gombra kattintva regisztrálja be a számítógépre a tanúsítványt.

| Classic Client              |               | gemalto <sup>×</sup> (                            |
|-----------------------------|---------------|---------------------------------------------------|
|                             | Tanúsítványok |                                                   |
| Kártya tartalma             |               | PIN kód: Kijelentkezés                            |
| Tanúsítványok               |               | OMNIKEY CardMan 3x21 1                            |
| ČQ<br>Káda k daidan sá sala |               | <ul> <li>RSA nyilvános kulcs 2048 bits</li> </ul> |
|                             |               |                                                   |
| Kártya adminisztráció       | Ré            | szletek Törlés Alavertelmezett                    |
| Diagnosztika/Segítség       | In            | portálás Mindent töröl Mindent regisztrál         |
| ECC menedzsment             |               |                                                   |

Ezzel a lépéssel a Windows tanúsítvány tárába bekerül az imént telepített tanúsítvány.

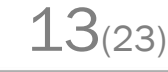

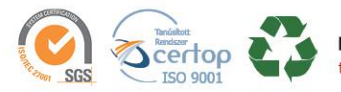

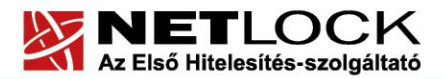

Elektronikus aláírás | Időbélyegzés | e-Számlázás | e-Archiválás | PKI tanácsadás és rendszerintegráció

www.netlock.hu

#### 8. Az eszköz használata

Amennyiben kártyán tárolt digitális aláírását kívánja használni, úgy a tanúsítványválasztóban ki kell majd választania. A fenti telepítési lépéseken túl előzetesen nem szükséges bármilyen beállítást is végrehajtania, a Windows tanúsítványtárban automatikusan megjelenik a tanúsítvány.

A kiválasztást követően szükséges a chipkártyához tartozó PIN kód megadása. Ezt az alábbi ablakban tudja megtenni:

| Smart kárt | ya                        |        |
|------------|---------------------------|--------|
| 3          | Kérem, írja be a PIN kódj | át     |
|            | IK                        | Törlés |

Helytelen PIN kód megadásáról az alábbi üzenet tájékoztatja:

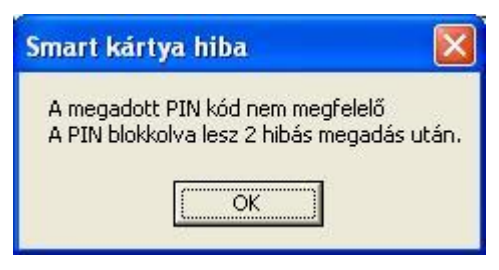

Amennyiben a program nem használja a Windows tanúsítvány tárát (ilyenek pl. a Mozilla termékek), akkor szükség lehet további beállításokra. Kérjük, ez esetben nézzen utána az adott program leírásában, esetleg érdeklődjön ügyfélszolgálatunkon.

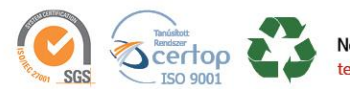

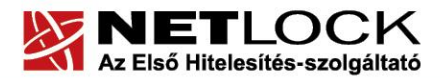

Elektronikus aláírás | Időbélyegzés | e-Számlázás | e-Archiválás | PKI tanácsadás és rendszerintegráció

www.netlock.hu

## 9. Tanúsítvánnyal kapcsolatos ügyintézés

#### Figyelem!

Az ebben a fejezetben leírtakra csak akkor van szüksége, ha tanúsítványát megújítja, vagy valamilyen okból a felfüggesztése, visszavonása mellett dönt.

9.1. Az ügyfélmenü használata

Tanúsítványkérelmeinek létrehozása és beadása során ügyfélmenü jött létre az Ön számára a NETLOCK Kft. honlapján. Itt tekintheti meg saját maga és mások tanúsítványait, innen intézheti a tanúsítványokkal kapcsolatos ügyeit.

9.2. Bejelentkezés az ügyfélmenübe

Az ügyfélmenübe bejelentkezni a www.netlock.hu oldalon tud.

A bejelentkező név és jelszó megadása után kattintson

Minősített tanúsítvány esetén a Bejelentkezés a minősített rendszerbe linkre.

Fokozott tanúsítvány esetén (B és C osztály) Bejelentkezés a fokozott biztonságú rendszerbe linkre.

A bejelentkező név és jelszó megadása után az alábbi képernyő jelenik meg. A baloldalon és középen is megtalálható menüpontok közül választhat.

| PRELOCK CA - MOZINA PIPETOS                                               |                                                 |                                                                                                    |                                                                                                    |                                     |
|---------------------------------------------------------------------------|-------------------------------------------------|----------------------------------------------------------------------------------------------------|----------------------------------------------------------------------------------------------------|-------------------------------------|
| Eál Szerkesztés Nézet Ugr                                                 | és Könyvjelzők Eszközök Súgó                    |                                                                                                    |                                                                                                    | 0                                   |
| 🗇 • 🧼 - 🄗 🛞 t                                                             | 🏠 📴 https://minositett.netlock.hu/index.cgi?sic | d=F1Ne264FLma5Koush58ten=U5ER(Index.tem8lang=HU                                                                                                    |                                                                                                    | 🖂 🔍 Ugrás 🔀                         |
| 🚺 Customize Links 🛄 Free Hoto                                             | val 🔝 Windows Narketplace 🔝 Windows Hedia       | U Windows                                                                                                    |                                                                                                    |                                     |
|                                                                           | NETLOCK                                         |                                                                                                    |                                                                                                    |                                     |
| and information to set                                                    |                                                 | The second second second second second second second second second second second second second second second s                                         | a la construction de la construction de la construc | Bortnyik Jutka - Ügyfél főmenű      |
| tel (1) 345-2255                                                          |                                                 | and the second second second second second second second second second second second second second second second                                       |                                                                                                    | an ni-shine oʻrashi shinin na saafi |
| Információk.                                                              |                                                 | Információk                                                                                                    | Tanúsitványkiadók                                                                                                    |                                     |
| Céginformáció<br>Árlista<br>Tanúeltvénykiadás<br>Ovakran fellett kéndézek |                                                 | Információk és anyagok a tanúsítványok<br>kezeléséről, a nyitvános keleső Bikosításról,<br>gyaksan feltett köndések (FAQ), céginformációk.             | A NetLosk tarvösikvänykradök tutajdonsägat.<br>tanösitsänyst kara kuadök ättat visszavont<br>tanösitsänysk listät.                                                                                                    |                                     |
| Dokumentumok<br>Temeštánogatás                                            | A ALT A A                                       | Saját adatok                                                                                                    | Tanúsitványok                                                                                                    |                                     |
| Tanúsiðrinykiaðók                                                         | a second                                        | Regiszti á slós adatbázistkoz való hezzátá váz.<br>Kapcsoló dó szervezetek és szervezek felvátale,<br>saját és kessolódo regisztrációk adatmódosítása. | Tanózítvány a datbázishoz való hozzárérés. Új<br>tanózítvány iránti igény benyújtára, kérelmek<br>ztátuzzának ellenőzsére, hitelezített                                                                                                    |                                     |

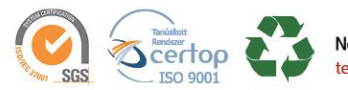

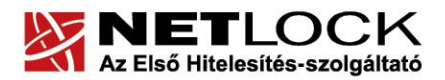

Elektronikus aláírás | Időbélyegzés | e-Számlázás | e-Archiválás | PKI tanácsadás és rendszerintegráció

www.netlock.hu

## 9.3. A tanúsítvány felfüggesztése

Elektronikus tanúsítványait, akárcsak bankkártyáját, gondosan kell kezelnie és őriznie, hiszen a tanúsítványával az Ön nevében végezhetnek elektronikus aláírást, és ez által az Ön nevében tehetnek joghatással bíró nyilatkozatot.

Ha úgy gondolja, hogy a tanúsítványához illetéktelenek hozzáférhettek, a tanúsítványt fel kell függesztetnie.

Ha nem tud minden kétséget kizáróan meggyőződni arról, hogy időközben a magánkulcsot nem használta illetéktelen személy, intézkedjen a tanúsítvány végleges visszavonásáról. A felfüggesztési, visszavonási lépéseket a NETLOCK Kft. Szolgáltatási Szabályzatában szereplő módon (Internetes ügyfélmenün keresztül, e-mailben, telefonon) teheti meg.

#### A.) Interneten keresztül a következő módon függesztetheti fel tanúsítványát:

- 1. Jelentkezzen be az ügyfélmenüjébe, és válassza ki a bal oldali menüsorban a Kiadott tanúsítványok menüpontot.
- 2. A megjelenő ablakban láthatja a tanúsítványai adatait. Kattintson a megfelelő tanúsítvány előtti háromszögre.

| 😢 NetLock CA - Mozilla Firefox  |               |                                     |                                                                                                    | <u> </u>                                     |                |                     |                  | LØX              |
|---------------------------------|---------------|-------------------------------------|----------------------------------------------------------------------------------------------------|----------------------------------------------|----------------|---------------------|------------------|------------------|
| Bid Sperkeutin Binst Ugrå       | e Känyvijeloč | k. Euskaatik. Zúgó                  |                                                                                                    |                                              |                |                     |                  | 0                |
| 🏟 • 🏟 • 🔗 🛞 🤅                   | 👔 🕼 tetp      | sillininisitett netliick hujindes.c | girsid=FtMe264F3ma5KouahG8tern=USi                                                                               | RyIndex temblang=HU                          |                | 🍅 🖸 U;              | prés 🔽           |                  |
| 📋 Oustonize Links 🔝 Free Hotor  | al 🕗 Windo    | ns Marketplace 📄 Windows M          | edia 🛄 Windows                                                                                                   |                                              |                |                     |                  |                  |
|                                 | (m)           | <b>Fanúsítván</b> y                 | yok                                                                                                    |                                              | 11-3           |                     |                  |                  |
| and Gefellenters                | me            |                                     | and the second second second second second second second second second second second second second second second | Kiadott szemé                                | iyes és kapi   | solódó (szervezeti  | , szerver) tanús | sitványok        |
| tel: (1) 345-2235               |               |                                     |                                                                                                    |                                              | $= 10^{\circ}$ |                     |                  | 1. <sup>1</sup>  |
| Defermáciák<br>Céginformárió    |               |                                     | <b></b>                                                                                                    | i an at                                      |                |                     |                  | 2. <sup>76</sup> |
| Araita<br>Tenónitvínylásdán     |               | Niverage URL (CN)                   | Sourveort (O)                                                                                                    | Tarristivinykinds (CA)                       | Tayar          | Kinten              | Stature          | 50.00            |
| Oyukrus feltett loirdérek       | •             | 5                                   | ······                                                                                                    | 11.11.11.11.11.11.11.11.11.11.11.11.11.      |                | 2004/05/04 11:05:32 | visitativest     | 1                |
| Dolumentoriol.<br>Teméténogetés |               | St. D The descel of the dat         | Handred Torrestation                                                                                             | Desired Takes (Takes By Takesian anylowide   |                | 2004/09/02 14:09:57 | érrésyes         |                  |
| Tantativinykiadók               |               |                                     |                                                                                                    | / > /- Saját tamósítvány adatai és letöltése |                |                     |                  |                  |

3. Ekkor megjelennek a kiválasztott tanúsítvány részletei. Az alul található Tanúsítvány felfüggesztése gombbal kezdeményezheti a tanúsítvány felfüggesztését.

| UT PARTY CASE DEPARTAL BOILDTS                  |                                   |                    |                                                             | - |
|-------------------------------------------------|-----------------------------------|--------------------|-------------------------------------------------------------|---|
|                                                 |                                   | Ujlenyonat (SHAI): | b2 27 2c 31 ef 3f 6b 3d 03 9f 6e 8e 99 81 c5 0a 77 fc 3f f5 |   |
| Fanúsíðrányok<br>Resederti hársterek            |                                   | Stétuez            | kisdott                                                     |   |
| Kiedott terrintwärsynk                          | Boarts China a margarette         | Kiadva:            | 2004 09 02 14:09:37 CET                                     |   |
| Seghség, Instrukciók                            | men in mol that the second second | Érvényes:          | 2004 09 02 1409-57-161<br>2005 09 02 1409 57-ia             |   |
| Kerveris<br>Regisztrűtakban<br>Tenisitvényökben |                                   | Vienzavoriva       |                                                             |   |
| Segitzégek<br>Sejét edutok                      |                                   |                    | nüsitvāny importālās 🗶                                      |   |
| Tanúsitványok<br>Keresés                        |                                   | e ka je je 🗖       | anúsítvány telfüggesztése                                   |   |

**B.) E-mail-ben** munkaidőben hétfőtől csütörtökig 08:30 és 17:00 óra, pénteken pedig 08:30 és 14:00 óra között az info@netlock.hu e-mail címen jelezhet.

C.) Telefonon 0 – 24 órában a (1) 437-66-55 telefonszámon jelezhet.

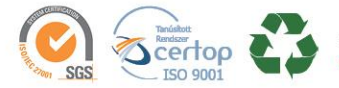

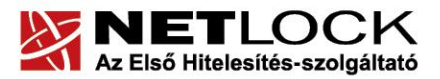

www.netlock.hu

Elektronikus aláírás | Időbélyegzés | e-Számlázás | e-Archiválás | PKI tanácsadás és rendszerintegráció

9.3.1. Felfüggesztéssel kapcsolatos fontos információk

A felfüggesztett tanúsítvány legkésőbb 6 órán belül jelenik meg a tanúsítvány-visszavonási listán, és a felfüggesztés ténye ekkor válik közismertté az Interneten.

Ha tanúsítványát felfüggesztette, és 5 naptári napon keresztül nem történik semmilyen intézkedés a visszaaktiválásra, akkor a tanúsítvány véglegesen visszavonásra kerül és többet használni már nem lehet.

#### 9.4. A tanúsítvány megújítása

Az Ön által használt tanúsítvány lejártáról e-mail értesítést küldünk, a tanúsítványban megadott email címére a következő megjelöléssel: "Értesítés lejáró tanúsítványról".

Tanúsítványa csak egy alkalommal újítható meg. Amennyiben ez már egyszer megtörtént, új tanúsítvány igényt kell benyújtania.

Megújítás esetén kérjük, kövesse az alábbi lépéseket:

- 1. Jelentkezzen be ügyfél menüjébe
- 2. A kiadott tanúsítványok közül válassza ki a rövidesen lejáró, de még **érvényes** tanúsítványát. Kattintson a sor elején található háromszögre. Ekkor a megjelenő ablakban láthatja a tanúsítványának adatait.
- 3. Kattintson a lap alján található Tanúsítvány megújítása gombra.
- 4. Ezt követően meg kell adni a fizetési módot, majd el kell készíteni a Belépési nyilatkozatot (szolgáltatási szerződést), melyet a tanúsítvány típusa szerint kell benyújtania a meghosszabbításhoz.
- 5. A dokumentáció beérkezését követően kezdjük meg a megújítási kérelem feldolgozását!
- 6. A tanúsítvány kiadását követően a tanúsítványban megadott e-mail címre értesítést küldünk. A tanúsítvány ezt követően letölthető az ügyfélmenüből.

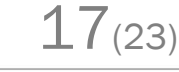

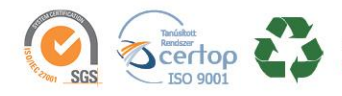

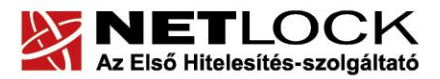

www.netlock.hu

# 9.4.1. Teendők a Belépési nyilatkozattal(szolgáltatási szerződés)

A Belépési nyilatkozatnak (Szolgáltatási szerződés) kiemelt szerepe van az igénylés vagy megújítás során, mivel elengedhetetlen dokumentum a tanúsítvány tulajdonosának azonosításához! A kinyomtatott Belépési nyilatkozatot a tanúsítvány osztályának megfelelően a következőképpen kell kezelni.

## Expressz (C osztály) tanúsítványkiadók esetén:

Küldje el aláírva a NETLOCK Kft.-hez faxon az (1) 700-2828-es számra, illetve e-mailen szkennelve a kerelmek@netlock.hu címre.

# Üzleti (B osztály) tanúsítványkiadók esetén:

Tanúsítvány tulajdonosa személyesen írja alá a NETLOCK Kft regisztrációs munkatársa előtt a 1101 Budapest, Expo tér 5-7. szám alatt ügyfélfogadási időben: hétfőtől csütörtökig 8:30 és 17:00 óra között, valamint pénteken 8:30 és 14:00 óra között. Amennyiben erre nincs lehetősége, közjegyző előtt is aláírhatja azt, majd az eredeti hitelesített példányt kérjük a 1439 Budapest, Pf.: 663 postacímre megküldeni. Ezen osztály esetében választható a mobil regisztrációs szolgáltatás is. Ennek a szolgáltatásnak felára van, amelynek mértékéről az alábbi oldalon tájékozódhat: http://www.netlock.hu/html/ar.html#opt

## Minősített tanúsítványkiadók esetén:

Tanúsítvány tulajdonosa személyesen írja alá a NETLOCK Kft regisztrációs munkatársa előtt a 1101 Budapest, Expo tér 5-7. szám alatt ügyfélfogadási időben hétfőtől csütörtökig 08:30 és 17:00 óra, pénteken pedig 08:30 és 14:00 óra között. Amennyiben erre nincs lehetősége, közjegyző előtt is aláírhatja azt, majd az eredeti hitelesített példányt kérjük a 1439 Budapest, Pf.: 663 postacímre megküldeni. Ezen osztály esetében választható a mobil regisztrációs szolgáltatás is, melynek díjszabásáról az alábbi oldalon tájékozódhat: Ennek a szolgáltatásnak felára van, amelynek mértékéről az alábbi oldalon tájékozódhat: http://www.netlock.hu/html/ar.html#opt

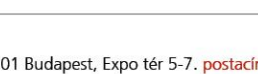

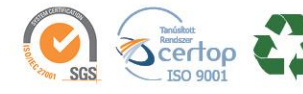

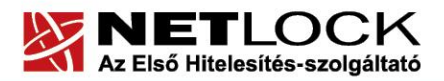

www.netlock.hu

# 10. Megújított tanúsítvány feltöltése

A tanúsítvány kiadása után annak a kártyára töltése is szükséges lehet.

# 10.1. Értesítés a megújított tanúsítvány kiadásáról

A tanúsítvány kiadásáról értesítést kap a tanúsítványban szereplő e-mail címre. A levél tárgy mezőjében "Tanúsítványa elkészült" közlés fog szerepelni.

# 10.2. Tanúsítvány letöltése a NETLOCK rendszeréből

A tanúsítvány letöltésének lépései:

- 4. Látogasson el böngészőjével a <u>www.netlock.hu</u> oldalra, majd jelenkezzen be a fokozott, vagy minősített ügyfélmenübe, annak megfelelően hogy milyen osztályú a tanúsítványa.
- 5. A bejelentkezés után válassza a Kiadott tanúsítványok menüpontot, és keresse meg a frissen kiadott tanúsítványt.

# Amennyiben nem tudja ügyfélmenü bejelentkező nevét és/vagy jelszavát, úgy az alábbi módon férhet hozzá tanúsítványához:

- Nyissa meg valamely internetböngészőjével az alábbi oldalt: <u>https://www.netlock.hu/index.cgi?lang=HU&tem=ANONYMOUS/kereses/tanusit</u> <u>ban.tem</u>
- A "Név vagy URL (CN):" sorba írja be a tanúsítvány tulajdonosának nevét (titulus nélkül, nagy kezdőbetűkkel), a "Szervezet" és az "Email" sort pedig hagyja üresen. Adja még meg a kis képen látható négy karaktert, majd kattintson a "Keresés a kiadott tanúsítványokban" gombra.
- A listában az elől található kis háromszögre kattintva kapja meg a tanúsítvány részleteit.
   A tanúsítvány letöltését itt Kérelmező kérelmező neve

A tanúsítvány letöltését kezdeményezheti.

- Az oldal alján található legördülő menüből válassza a "mentés fájlba" pontot és kattintson a Tanúsítvány gombra.
- A felugró ablakban válassza a Mentés (Save) pontot és kattintson az OK gombra. Mentse el a fájlt olyan helyre, ahol később megtalálja. (cert.cer vagy certificate.cer)

| Kérelmező                   | kérelmező neve                                               |  |  |  |
|-----------------------------|--------------------------------------------------------------|--|--|--|
| Tanúsítványkiadó (CA):      | NetLock Minositett Kozjegyzoi (Class QA)<br>Tanusitvanykiado |  |  |  |
| Típus                       | Személyes végfelhasználói                                    |  |  |  |
| Név                         | tanúsítványban szereplő név                                  |  |  |  |
| Országkód                   | HU                                                           |  |  |  |
| Város                       | megadott város                                               |  |  |  |
| Megye                       |                                                              |  |  |  |
| Szervezet                   |                                                              |  |  |  |
| Egység                      |                                                              |  |  |  |
| Email                       | megadott e-mail cím                                          |  |  |  |
| Státusz                     | kiadott                                                      |  |  |  |
| Sorszám                     | megújított tanúsítvány sorszáma                              |  |  |  |
| Kiadva                      | 2005.05.06 13:50:48                                          |  |  |  |
| Érvényes                    | 2005.05.06 13:50:48-t61<br>2006.05.06 13:50:48-tg            |  |  |  |
| Visszavonva                 | -                                                            |  |  |  |
| Tanúsítvány mentés fájlba 💌 |                                                              |  |  |  |

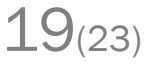

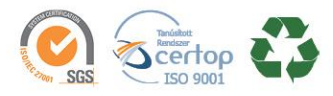

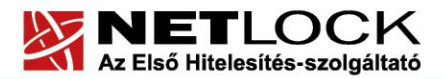

www.netlock.hu

10.3. Megújított tanúsítvány feltöltése a Gemalto eszközre

A megújítás során kiadott tanúsítvány feltöltéséhez hajtsa végre az alábbi lépéseket:

- 1. Számítógépén futtassa а C:\Program Files\NETLOCK Gemalto Classic Eszközszolgáltatás v1.0\GemaltoClassicCertReg\GemaltoClassicCertReg.exe állományt. bites rendszereken: C:\Program Files(x86)\NETLOCK Gemalto Classic (64 Eszközszolgáltatás v1.0\GemaltoClassicCertReg\GemaltoClassicCertReg.exe) Ugyanezt a folyamatot eléri a Start menü -> Programok -> NetLock Gemalto Classic Eszközszolgáltatás -> Kiadott tanúsítvány feltöltése kártyára (GemaltoClassicCertReg) menüpont alatt is.
- 2. Az első ablakon a tájékoztatás elolvasása után csatlakoztassa a Gemalto eszközt, majd nyomjon Ok gombot.
- 3. A következő ablakban keresse meg a letöltött tanúsítványát, majd válassza ki azt.
- 4. Amikor a gép kéri, adja meg a PIN kódot.
- 5. A tanúsítvány sikeres feltöltéséről üzenet tájékoztat.
- 6. Végezetül az első telepítésnél bemutatott "Mindent regisztrál" lépést a megújítás során is el kell végezni.

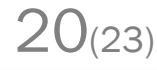

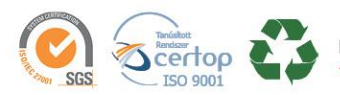

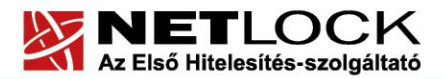

Elektronikus aláírás | Időbélyegzés | e-Számlázás | e-Archiválás | PKI tanácsadás és rendszerintegráció

www.netlock.hu

11. Függelék A – Használat Windows tanúsítványtárat alaphelyzetben nem használó programokból

Amennyiben más, Windows tanúsítványtárat nem használó programokból, mint például Firefox vagy Thunderbird szeretné használni a tanúsítványát, szükséges, hogy beállítsa azt.

Az ilyen beállításokhoz alkalmazásonként külön dokumentáció készül.

11.1. A Mozilla Firefox beállítása Gemalto kártya használatához

A Mozilla Firefox saját tanúsítványtárat használ, illetve alapesetben nem kezel kriptográfiai eszközöket. Ezért azok használatához az alábbi PKCS#11 driver beállítását kell megtenni.

1. Indítsa el a Mozilla Firefox böngészőt, majd válassza az alábbiakat:

Eszközök > Beállítások > Speciális (Haladó) > Tanúsítványok (Titkosítás) > Adatvédelmi eszközök

2. A megjelenő ablakban válassza a Betöltés opciót, Adjon nevet e betölteni kívánt állománynak (Javasolt: Gemalto Classic), majd az alábbi elérésen tallózza be a megfelelő DLL-t.

32 bites rendszeren: C:\Program Files\Gemalto\Classic Client\BIN\gclib.dll

64 bites rendszeren: C:\ Gemalto\gclib.dll

3. Az OK gomb megnyomásával tudja menteni a beállítást. Ezt követően a böngésző képes lesz a kártya kezelésére.

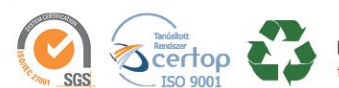

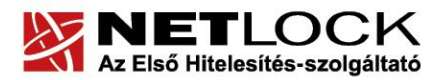

Elektronikus aláírás | Időbélyegzés | e-Számlázás | e-Archiválás | PKI tanácsadás és rendszerintegráció

www.netlock.hu

12. Függelék B – Az eszköz zárolásának feloldása

#### Figyelem!

Amennyiben eszköze zárolódott, azt a NETLOCK Kft. székhelyére (1101 Budapest, Expo tér 5-7.) kell eljuttatnia a zárolás feloldásához.

12.1. Miért zárolódik az eszköz?

Az eszköz zártolódása az elektronikus aláíró eszközök egyik védelmi vonala az illetéktelen hozzáférésekkel szemben. Az oka, hogy az eszköz elvesztése esetén ne lehessen próbálkozásokkal kitalálni a PIN kódot, majd érvényes aláírást létrehozni.

Az aláíró eszközök jellemző második védelmi vonala, hogy az zárolás feloldásához használt PIN kód többszöri rontása esetén véglegesen, vissza nem állíthatóan zárolódik, mely után az eszköz használhatatlanná válik. Ennek, oka, hogy az ún. Unblokk PIN (SO PIN) nem ismerete esetén azt se lehessen próbálgatásokkal kitalálni.

Ez utóbbi miatt szükséges az eszköz zárolásának feloldását nagyon figyelmesen végezni.

12.2. Honnan tudom, hogy kártyám, eszközöm zárolódott?

• Amennyiben rossz PIN kódot ad meg, úgy az alábbi hibaüzenet jelentkezik:

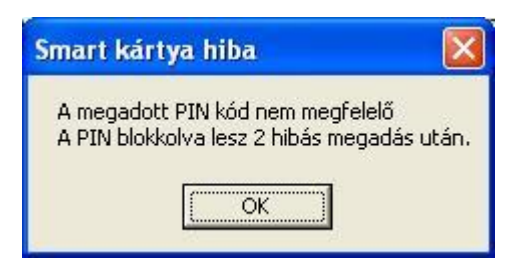

• Amennyiben egymást követő három alkalommal rossz PIN kódot ad meg úgy, hogy a helytelen próbálkozások között nem adja meg helyesen a PIN kódot, úgy a kártya letiltódik:

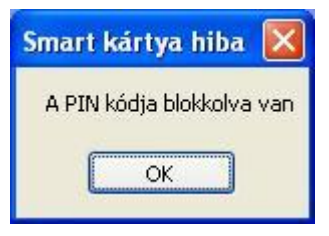

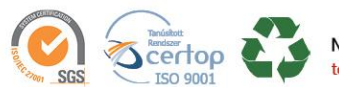

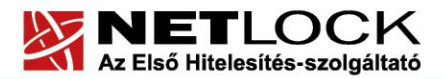

www.netlock.hu

# 13. Függelék C – Hibalehetőségek és javításuk

# • Nem világít a kis lámpa az olvasón, eszközön olvasón.

Ellenőrizze a csatlakozót!

Ha rendben vannak, és az eszköz nem működik, akkor a port kivezetések nincsenek csatlakoztatva a számítógép alaplapjára vagy hibás az eszköz.

• Nem tudok telepíteni, mert a gép azt mondja, hogy adminisztrátori jogosultság szükséges hozzá.

Valószínűleg nem rendszergazdaként van belépve a gépre, és nincs jogosultsága jelenleg a telepítéshez. Ebben az esetben lépjen be rendszergazdaként és így próbálja meg a telepítést, vagy szóljon a rendszergazdájának.

## • A kártyám zárolt állapotba került.

Valószínűleg többször adott meg rossz PIN-kódot az eszközhöz. Ennek az állapotnak a feloldására csak a hitelesítés-szolgáltató jogosult, ezért ilyen esetben az eszközt vissza kell juttatnia a NETLOCK Kft.-hez. Ne feledkezzen meg az eszközön található magánkulcsokhoz tartozó tanúsítványok felfüggesztéséről (ld. a jelen tájékoztató megfelelő pontját).

## • Eltűnt az eszközöm, vagy az a gyanúm, hogy más is használhatta.

Ebben az esetben intézkedjen a kártyán található tanúsítványok azonnali felfüggesztéséről. Ennek lépéseit a megfelelő fejezet tárgyalja.

## • Az eszköz szoftver nem működik megfelelően

Ellenőrizze, hogy a legfrissebb verzió van-e telepítve a szoftverből a gépen. A legfrissebb verziót mindig a <u>www.netlock.hu</u> weboldalon a Letöltés menüpont alatt találja.

Az újra telepítésnél fontos, hogy a chipkártyát távolítsa el a kártyaolvasóból.

A fentiek betartása azért fontos, mert az alkalmazások által telepített DLL fájlok használatban lévők, zároltak lehetnek, és teljes törlésük az eltávolítás után csak az újraindításkor törlődnek. Amennyiben viszont nem törlődtek le maradéktalanul, az új verzió telepítője nem telepíti azt megfelelően.

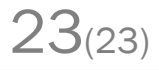

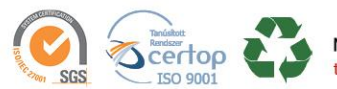